## Manual Process to Create Courses

\*Users with specific permissions can create, <u>edit</u>, or delete a course. A course defines the subject area for related classes that contain students testing within that course's subject area.

### **Create Course**

- 1. Log into Pearson Access (PA)
- 2. On the left select Courses
- 3. Click Create Course

| ourses                |                       |          |   |
|-----------------------|-----------------------|----------|---|
| OURSES LIST CREATE    | COURSE IMPORT COURSES |          |   |
| Export Courses        |                       | Search   | Q |
| Course Name 🏼 🗢       | Course Code 🗢         | Dept. \$ |   |
| No records available. |                       |          |   |

4. Enter required details and click **Save.** You must enter a **unique** Course Code to successfully create the course.

| Courses      |               |                |
|--------------|---------------|----------------|
| COURSES LIST | CREATE COURSE | IMPORT COURSES |
| Course Code* |               |                |
| ABC123       |               |                |
| Course Name* |               |                |
| Sample Cour  | rse 1         |                |
| Department   |               |                |
|              |               |                |
|              |               |                |
| Sava         | Capital       |                |
| Save         | Cancel        |                |

# **Edit Course Details**

- 1. From the main menu, click **Courses**.
- 2. Scroll to find the course or search for it, and click it

| ourses                    |                 |          |   |
|---------------------------|-----------------|----------|---|
| OURSES LIST CREATE COURSE | IMPORT COURSES  |          |   |
| xport Courses             |                 | Search   | Q |
| Course Name 🏼 🖨           | Course Code 🏼 🌩 | Dept. \$ |   |
| Sample Course 1           | ABC123          | English  |   |

# Create, Edit, or Delete Courses in Pearson Access

3. Click Edit.

| Course Deta                  | nils                            |             |         |        |
|------------------------------|---------------------------------|-------------|---------|--------|
| Sample Cou                   | Irse 1 Last Modified: 9/14/2020 |             |         | 🖋 Edit |
| Course Code:<br>Course Name: | ABC123<br>Sample Course 1       | Department: | English |        |
|                              |                                 |             |         |        |

4. Update course details and click **Save**.

| Comple Complet 4 (1977) Press 200        |  |
|------------------------------------------|--|
| Sample Course 1 Last Modified: 9/21/2020 |  |
| Course Code                              |  |
| ABC123                                   |  |
| Course Name*                             |  |
| Sample Course 2                          |  |
| Department                               |  |
| English                                  |  |
|                                          |  |
| Save Cancel                              |  |
|                                          |  |
|                                          |  |
|                                          |  |

### **Delete Course**

- 1. From the main menu, click Courses
- 2. Scroll to find the course or search for it and select it. Click Delete.

| Courses                        |               |         |   |
|--------------------------------|---------------|---------|---|
| DURSES LIST CREATE COURSE IMPO | RT COURSES    |         |   |
| Export Courses Delete          |               | Search  | Q |
| Course Name                    | Course Code @ | Dept. ¢ |   |
| Sample Course 2                | ABC123        | English |   |
| Sample Course 3                | DEF456        | Math    |   |

3. Click Confirm.

| Delete Cou   | rse(s)                         | ×            |
|--------------|--------------------------------|--------------|
| Are you sure | you want to delete the selecte | d course(s)? |
|              | The second second second       |              |

# Create, Edit, or Delete Courses in Pearson Access

## Import Process to Create, Edit, or Delete Course

- 1. Log into Pearson Access (PA)
- 2. On the left select Courses
- 3. Click on Import Courses

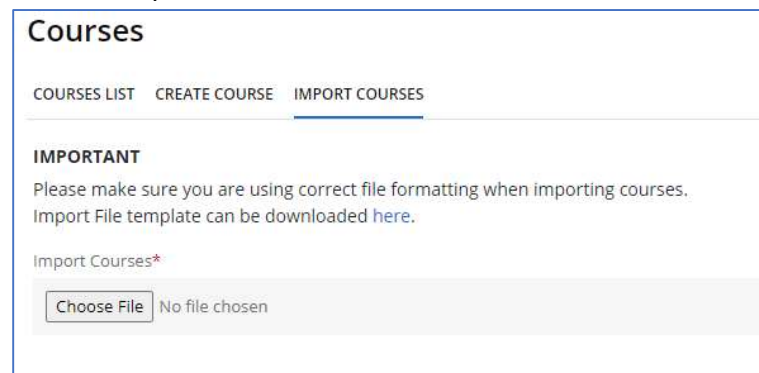

4. The Import File Template can be downloaded here

#### IMPORTANT

Please make sure you are using correct file formatting when importing courses. Import File template can be downloaded here.

Import Courses\*

Choose File No file chosen

- 5. Complete required fields.
  - a. Below are the requirements for completing the Course Import Template.

| Column | Field Name (CSV                       | Required | Field | Field Definitions                                                                                             | Valid Values                        |
|--------|---------------------------------------|----------|-------|----------------------------------------------------------------------------------------------------|-------------------------------------|
| A      | Update Indicator<br>(updateIndicator) | Y        | 1     | Identifies rows to be<br>added or updated. If this<br>value is not provided, the<br>record will fail to load. | I = Insert U =<br>Update D = Delete |
| В      | Customer Code                         | Y        | 255   | Pearson created unique<br>ID to identify project.                                                             | BIE<br>Must be in<br>uppercase      |
| С      | Organization<br>Code                  | Y        | 50    | The Organization of the<br>state, District, or school<br>the user needs to be<br>assigned or removed.         | Numeric 0-9                         |
| D      | CourseID                              | Y        | 50    | This must be unique for<br>the organization (unique<br>based on the course code<br>and the org code).         | Alphanumeric<br>Special characters  |

# Create, Edit, or Delete Courses in Pearson Access

| E | CourseName     | N | 255 | Name of the Course (i.e.<br>Algebra II) | Alphanumeric<br>Special characters |
|---|----------------|---|-----|-----------------------------------------|------------------------------------|
| F | DepartmentName | N | 255 | Math or ELA                             | Alphanumeric<br>Special characters |

6. Import Courses by selecting Choose File

| courses        |                   |                                                  |
|----------------|-------------------|--------------------------------------------------|
| COURSES LIST   | CREATE COURSE     |                                                  |
| IMPORTANT      |                   |                                                  |
| Please make s  | sure you are usin | ng correct file formatting when importing course |
| Import File te | mplate can be do  | ownloaded here.                                  |
| Import Course  | s*                |                                                  |
|                | 1                 |                                                  |
| Choose File    | No file chosen    |                                                  |

| Imports/Ex       | xports (i)       |
|------------------|------------------|
| DATA IMPORT LIST | DATA EXPORT LIST |
|                  |                  |